i

#### Welcome to the DISH POS dashboard. In this tutorial, we show you how to manage and arrange menus.

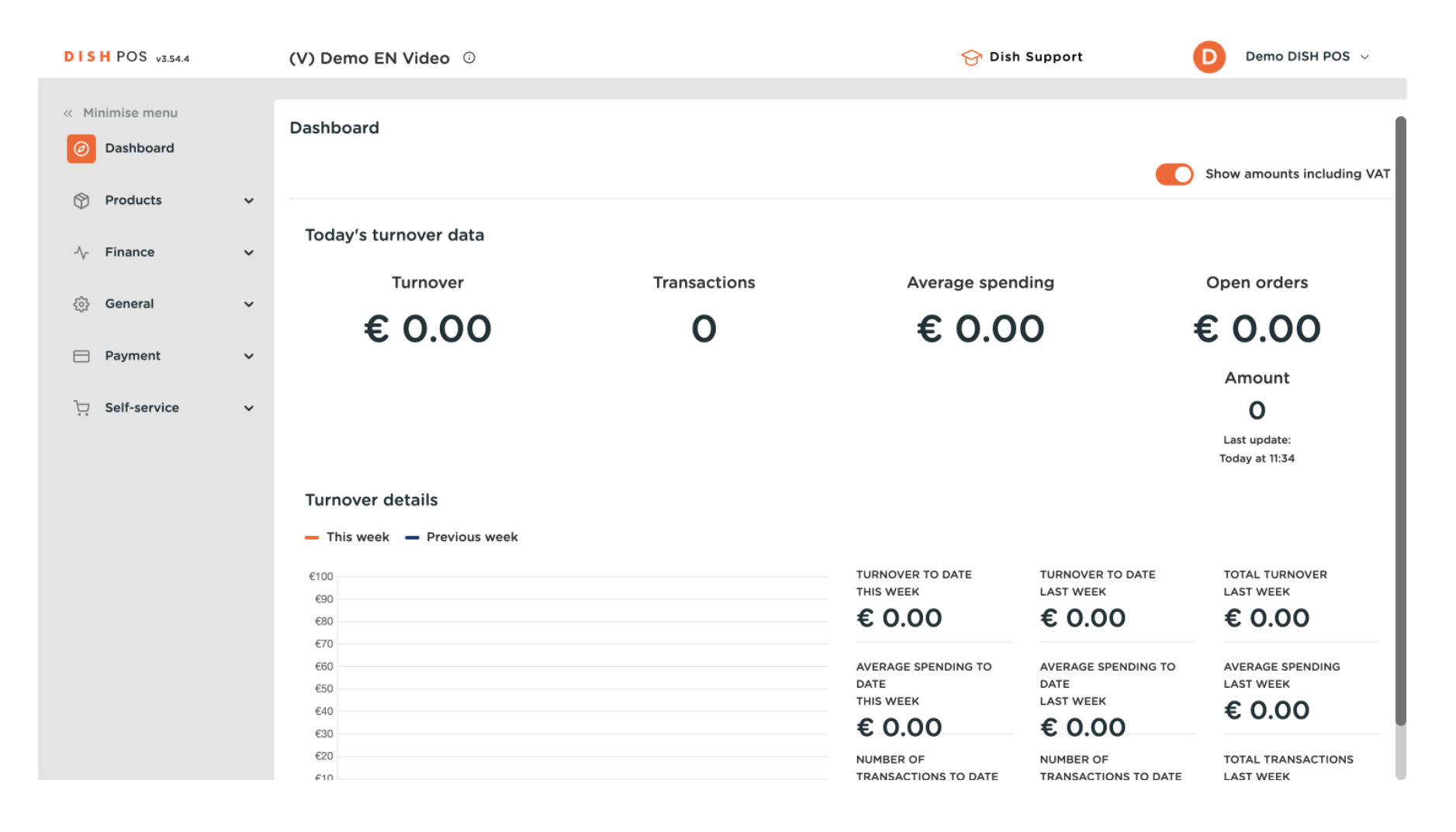

1 of 24

**DISH** How do I manage and arrange menus (incl. sub-menus)?

#### First, click on Products.

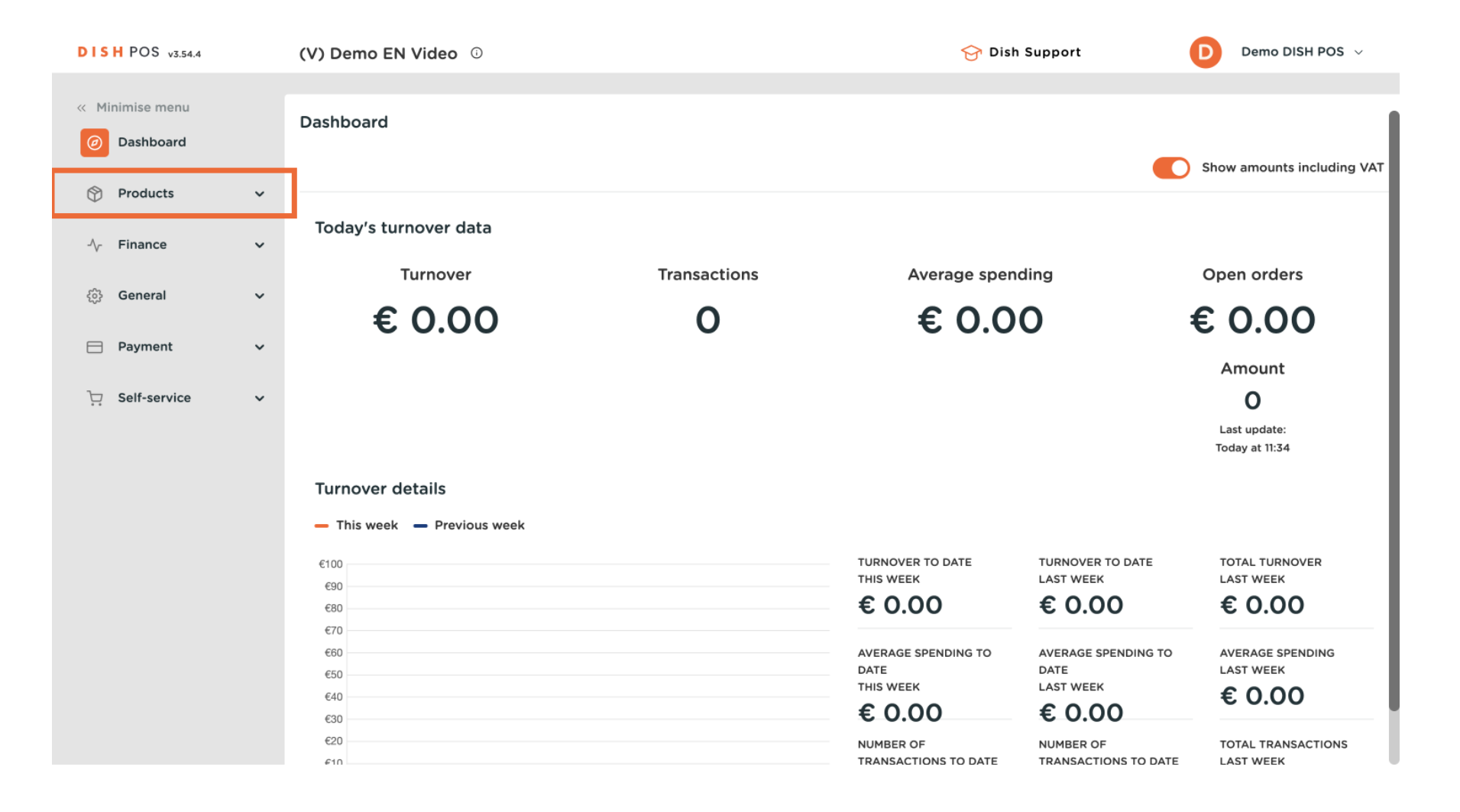

**DISH** How do I manage and arrange menus (incl. sub-menus)?

#### Then go to Menus.

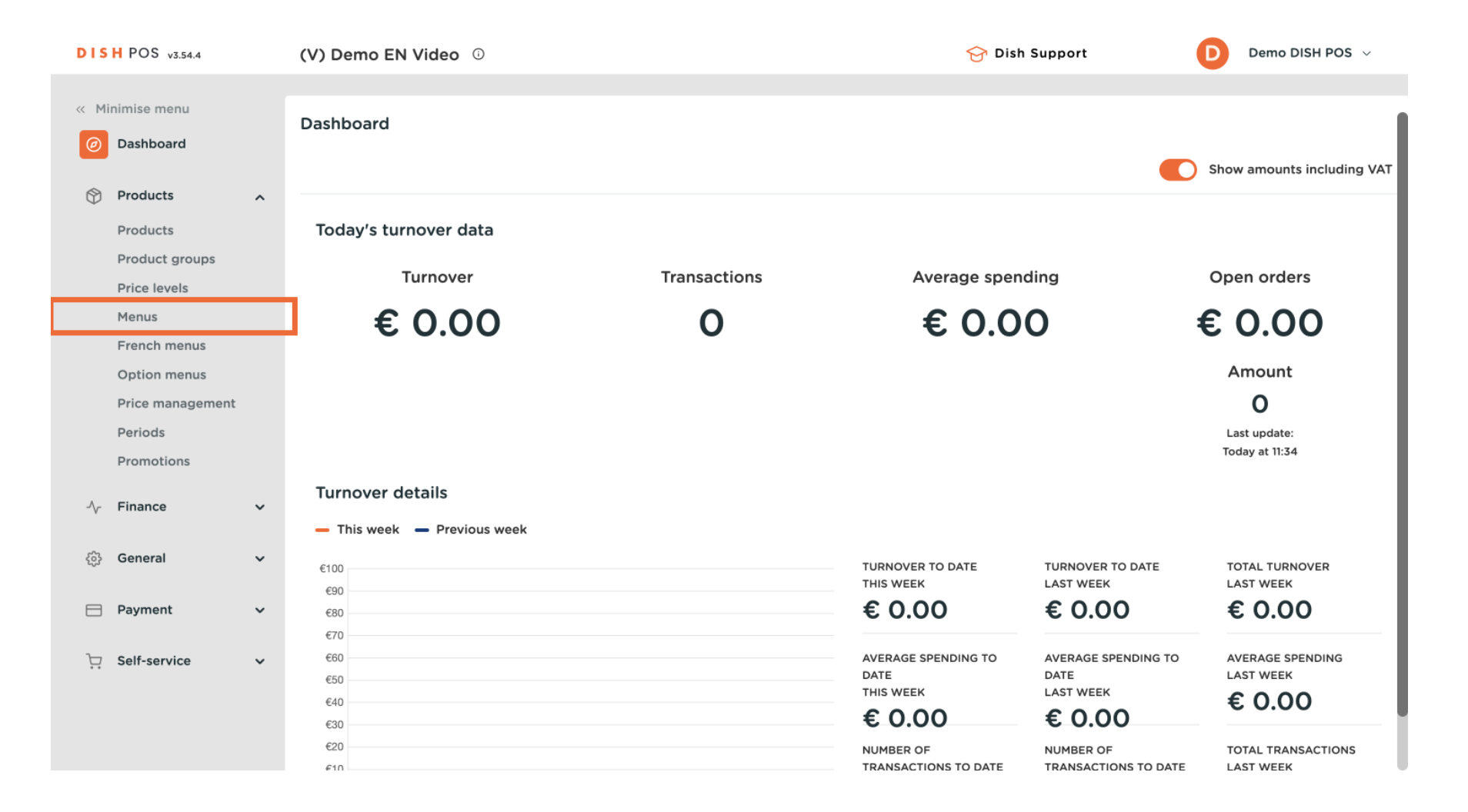

## • You are now in the overview of your menus. To add a new one, simply click on + Add menu.

| DISH POS v3.54.4                                 | (V) Demo EN Video 0                                                                                                    | 😚 Dish S                                                                                                    | Support Demo DISH POS 🗸                                                                                                    |
|--------------------------------------------------|----------------------------------------------------------------------------------------------------|----------------------------------------------------------------------------------------------------|----------------------------------------------------------------------------------------------------|
| « Minimise menu ② Dashboard                      | Menus                                                                                                    |                                                                                                    | Show your reference + Add menu                                                                                                    |
| Products                                         | Menus                                                                                                    | Menu                                                                                                    | Products                                                                                                    |
| Product groups<br>Price levels<br>Menus          | <ul> <li>Enterprise menu</li> <li>Store menu</li> <li>A derived menu is listed under the menu from which it is derived.</li> </ul> | Create a sub-folder? This is easily done by dragging an existing folder onto another folder.<br>A reference to a product group is marked with an *. | Add products or groups of products to menus by<br>dragging them to the menu of your choice. Drag and<br>drop multiple items at once? Select several items and<br>drag them to the menu/submenu of your choice. |
| French menus<br>Option menus<br>Price management | Q Search                                                                                                    | v • Jaiaus                                                                                                    | Q Salads                                                                                                    |
| Periods<br>Promotions                            | ✓ ● Menu          ● Menu Order Aggregator                                                                                          | <ul> <li>✓ • Disnes</li> <li>✓ • Supplements</li> </ul>                                                                                             | ✓ Food ✓ Salads                                                                                                    |
| $\sqrt[\Lambda]{}$ Finance $\checkmark$          |                                                                                                    | <ul> <li>✓ • Desserts</li> <li>Ø III</li> <li>Menus</li> <li>Ø III</li> </ul>                                                                       |                                                                                                    |
| දිරු General 🗸 🗸                                 |                                                                                                    | • favorite salads 🧷 🗇                                                                                                    |                                                                                                    |
| Payment v                                        |                                                                                                    | ∨ O Drinks 🖉 + 🗊                                                                                                    |                                                                                                    |
| └─ Self-service ✔                                |                                                                                                    | ∨     Other      +     III       ∨     ○     Popular items      +     III                                                                           |                                                                                                    |
|                                                  |                                                                                                    | + Add submenu                                                                                                    |                                                                                                    |

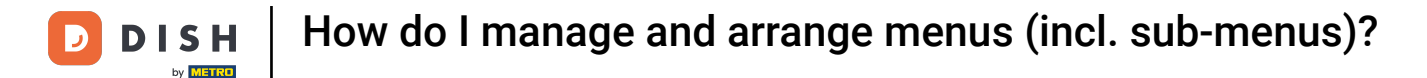

0

A new window will open where you can enter the information of the new menu. Start by giving it a name. To do so, use the corresponding text field.

| DIS    | H POS v3.54.4            |   | (V) Demo EN Video 0            |                         | Add menu  | Menu           |         | $\otimes$ |
|--------|--------------------------|---|--------------------------------|-------------------------|-----------|----------------|---------|-----------|
| « Mi   | nimise menu<br>Dashboard |   | Menus                          |                         | lenu Menu | Name           | de Nov. |           |
| ଡ      | Products                 | ~ |                                |                         |           | Numbers / Desc | ription |           |
|        | Products                 |   | Menus                          | Menu                    |           | Derived menu   |         |           |
|        | Product groups           |   | Enterprise menu     Store menu | Constants               |           | Derived from   | None    | $\sim$    |
|        | Price levels             |   |                                | existing fold           |           | Store          | None    | $\sim$    |
|        | Menus                    |   |                                | A reference             |           |                |         |           |
|        | French menus             |   | Q Search                       | v • ədi                 |           | Identification |         |           |
|        | Price management         |   |                                | V Dis                   |           | Your reference |         |           |
|        | Periods                  |   | V • Menu                       |                         |           | ID             |         |           |
|        | Promotions               |   | • Menu Order Aggregator 🧷 🗋 🛅  | V • Sup                 |           |                |         |           |
| $\sim$ | Finance                  | ~ |                                | <ul> <li>De:</li> </ul> |           |                |         |           |
|        |                          |   |                                | • Me                    |           |                |         |           |
|        | General                  | ř |                                | • fav                   |           |                |         |           |
| ⊟      | Payment                  | ~ |                                | ✓ ○ Drink               |           |                |         |           |
| 2      |                          |   |                                | Otho                    |           |                |         |           |
| Ä      | Self-service             | ř |                                | Othe                    |           |                |         |           |
|        |                          |   |                                | V O Popu                |           |                | _       |           |
|        |                          |   |                                | + Add subi              |           | Cancel         |         | Save      |

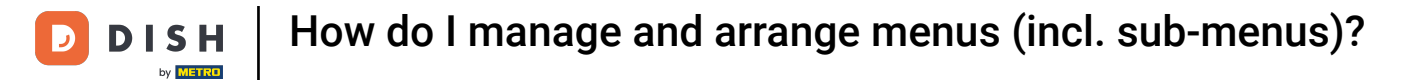

# • Then click on Save, to apply the changes.

| DISH POS v3.54.4                                     |   | (V) Demo EN Video 0                                                                         |                                            | Add menu | Menu           |         | $\otimes$ |
|------------------------------------------------------|---|---------------------------------------------------------------------------------------------|--------------------------------------------|----------|----------------|---------|-----------|
| <ul> <li>Minimise menu</li> <li>Dashboard</li> </ul> |   | Menus                                                                                       |                                            | 🛞 Menu   | Name*          | ription |           |
| Products<br>Products                                 | ^ | Menus                                                                                       | Menu                                       |          | Derived menu   |         |           |
| Product groups<br>Price levels                       |   | Enterprise menu     Store menu     A darived menu is listed under the menu from which it is |                                            |          | Derived from   | None    | ~         |
| Menus<br>French menus                                |   |                                                                                             |                                            |          | Identification |         |           |
| Option menus<br>Price management                     |   | Q Search<br>∨ ● Menu                                                                        | v • ∋dı<br>v • Dis                         |          | Your reference |         |           |
| Periods<br>Promotions                                |   | Menu Order Aggregator                                                                       | √ • Sur                                    |          | ID             |         |           |
| $\sim$ Finance                                       | ~ |                                                                                             | <ul> <li>✓ ● Des</li> <li>● Mes</li> </ul> |          |                |         |           |
| ැිි General                                          | ~ |                                                                                             | • fav                                      |          |                |         |           |
| <ul> <li>Payment</li> <li>Self-service</li> </ul>    | ž |                                                                                             | ✓ Drink ✓ Other                            |          |                |         |           |
|                                                      |   |                                                                                             | V Popu                                     |          |                |         |           |
|                                                      |   |                                                                                             | + Add subr                                 |          | Cancel         |         | Save      |

## • To now manage your menus, select the menu you want to adjust.

| DISH POS v3.54.4                                                          | (V) Demo EN Video 💿                                                                                    | 😚 Dish S                                                                                                    | jupport Demo DISH POS 🗸                                                                                                    |
|---------------------------------------------------------------------------|----------------------------------------------------------------------------------------------------|----------------------------------------------------------------------------------------------------|----------------------------------------------------------------------------------------------------|
| « Minimise menu ② Dashboard                                               | Menus                                                                                                  |                                                                                                    | Show your reference + Add menu                                                                                                    |
| Products ^                                                                | Menus                                                                                                  | Selected menu                                                                                                    | Products                                                                                                    |
| Product groups<br>Price levels<br>Menus                                   | • Enterprise menu • Store menu<br>A derived menu is listed under the menu from which it is<br>derived. | Create a sub-folder? This is easily done by dragging an<br>existing folder onto another folder.<br>A reference to a product group is marked with an *. | Add products or groups of products to menus by<br>dragging them to the menu of your choice. Drag and<br>drop multiple items at once? Select several items and<br>drag them to the menu/submenu of your choice. |
| French menus<br>Option menus<br>Price management<br>Periods<br>Promotions | Q Search         ✓ ● Menu          ● Menu Order Aggregator          ● Menu Order Aggregator            | No results found                                                                                                    |                                                                                                    |
| $\sim$ Finance $\sim$                                                     |                                                                                                    |                                                                                                    |                                                                                                    |
| ঠ্টি General 🗸                                                            |                                                                                                    |                                                                                                    |                                                                                                    |
| Payment v                                                                 |                                                                                                    |                                                                                                    |                                                                                                    |
| ੍ਰੋ Self-service v                                                        |                                                                                                    |                                                                                                    |                                                                                                    |

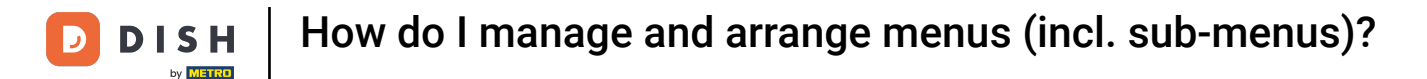

Then the main categories will appear right next to it. There are now two ways of adding a submenu. If you like to add a new submenu to the selected menu, click on + Add submenu.

| × Minimise menu        Menus <ul> <li>Menus             </li> <li>Products             <ul> <li>Products</li> <li>Products groups</li> <li>Enterprise menu                 <ul> <li>Store manual of colder onto another folder:</li> <li>A derived menus is listed under the menu from which its derived.</li> <li>Terench menus</li> <li>Option menus</li> <li>Price management.</li> <li>Price management.</li> <li>Menus                           <ul></ul></li></ul></li></ul></li></ul>                                                                                                    | DISH POS v3.54.4                               | (V) Demo EN Video 0                                                                                    |                                                                                                    | 😚 Dish Su            | upport D                                                                                                    | Demo DISH POS $$                                                                            |
|----------------------------------------------------------------------------------------------------|------------------------------------------------|----------------------------------------------------------------------------------------------------|----------------------------------------------------------------------------------------------------|----------------------|----------------------------------------------------------------------------------------------------|---------------------------------------------------------------------------------------------|
| Products ∧   Products ∧   Products groups - Enterprise menu - Store menu   Price levels - Enterprise menu - Store menu   A derived menu is listed under the menu from which it is derived. Create a sub-folder? This is easily done by dragging an existing folder onto another folder.   Menus - Enterprise menu - Store menu   Menus - Enterprise menu - Store menu   A derived menu is listed under the menu from which it is derived.   Menus - Enterprise menu - Store menu   Menus - Enterprise menu - Store menu   Menu Order Aggregator - Food   Menu Order Aggregator - Food   Menu Order Aggregator - Product menu / Product / Product / Product / Product / Product                                                                                                    | « Minimise menu Ø Dashboard                    | Menus                                                                                                  |                                                                                                    |                      | Show your reference                                                                                                    | + Add menu                                                                                  |
| Product groups   Price levels   Menus   Menus   Coption menus   Price management   Periods   Promotions   Menus   Prinance   Coption menus   Price management   Periods   Primance   Primance   Priman                                                                                                    | Products ^                                     | Menus                                                                                                  | Menu                                                                                                    |                      | Products                                                                                                    |                                                                                             |
| Option menus Q Search   Price management   Periods   Promotions   • Menu Order Aggregator   • Finance   • General     • General     • Kiosk                                                                                                    | Product groups<br>Price levels<br><b>Menus</b> | • Enterprise menu • Store menu<br>A derived menu is listed under the menu from which it is<br>derived. | Create a sub-folder? This is easily done by dra<br>existing folder onto another folder.<br>A reference to a product group is marked wit | agging an<br>h an *. | Add products or groups of pro<br>dragging them to the menu of<br>drop multiple items at once? So<br>drag them to the menu/subme | ducts to menus by<br>your choice. Drag and<br>elect several items and<br>nu of your choice. |
| Price management   Periods   Promotions   • Menu Order Aggregator   • Finance   • General   • General                                                                                                    | Option menus                                   | Q Search                                                                                               | Drag and drop the product group.                                                                                                    |                      | Q Search                                                                                                    |                                                                                             |
| Periods   Promotions <ul> <li>Menu Order Aggregator</li> <li> <li> <ul> <li>Other</li> <li>Other</li> <li>Other</li> <li> <ul> <li>Miscellaneous</li> <li>Miscellaneous</li> </ul> </li></ul></li></li></ul>                                                                                                    | Price management                               | <ul> <li>✓ ● Menu</li> <li>✓ □ □</li> </ul>                                                            | ∨ Food                                                                                                    | 2 + 🗊                | $\sim$ Drinks                                                                                                    |                                                                                             |
| ✓     Other     ✓     →       ✓     Other     ✓     →       ✓     Popular items     ✓     →       ✓     ✓     ✓     ✓                                                                                                    | Periods<br>Promotions                          | • Menu Order Aggregator 🧷 🕞 🗇                                                                          | ∨ Drinks                                                                                                    | 2 + 🔟                | $\sim$ Food                                                                                                    |                                                                                             |
| General     ✓ Popular items     ✓ H     ✓     ✓     ✓     ✓     ✓     ✓     ✓     ✓     ✓     ✓     ✓     ✓     ✓     ✓     ✓     ✓     ✓     ✓     ✓     ✓     ✓     ✓     ✓     ✓     ✓     ✓     ✓     ✓     ✓     ✓     ✓     ✓     ✓     ✓     ✓     ✓     ✓     ✓     ✓     ✓     ✓     ✓     ✓     ✓     ✓     ✓     ✓     ✓     ✓     ✓     ✓     ✓     ✓     ✓     ✓     ✓     ✓     ✓     ✓     ✓     ✓     ✓     ✓     ✓     ✓     ✓     ✓     ✓     ✓     ✓     ✓     ✓     ✓     ✓     ✓     ✓     ✓     ✓     ✓     ✓     ✓     ✓     ✓     ✓     ✓     ✓     ✓     ✓     ✓     ✓     ✓     ✓     ✓     ✓     ✓     ✓     ✓     ✓     ✓     ✓     ✓     ✓     ✓     ✓     ✓     ✓     ✓     ✓     ✓     ✓     ✓     ✓     ✓     ✓     ✓     ✓     ✓     ✓     ✓     ✓     ✓     ✓     ✓     ✓     ✓     ✓     ✓     ✓     ✓     ✓     ✓     ✓     ✓     ✓     ✓     ✓     ✓     ✓     ✓     ✓     ✓     ✓     ✓     ✓     ✓     ✓     ✓     ✓     ✓     ✓     ✓     ✓     ✓     ✓     ✓     ✓     ✓     ✓     ✓     ✓     ✓     ✓     ✓     ✓     ✓     ✓     ✓     ✓     ✓     ✓     ✓     ✓     ✓     ✓     ✓     ✓     ✓     ✓     ✓     ✓     ✓     ✓     ✓     ✓     ✓     ✓     ✓     ✓     ✓     ✓     ✓     ✓     ✓     ✓     ✓     ✓     ✓     ✓     ✓     ✓     ✓     ✓     ✓     ✓     ✓     ✓     ✓     ✓     ✓     ✓     ✓     ✓     ✓     ✓     ✓     ✓     ✓     ✓     ✓     ✓     ✓     ✓     ✓     ✓     ✓     ✓     ✓     ✓     ✓     ✓     ✓     ✓     ✓     ✓     ✓     ✓     ✓     ✓     ✓     ✓     ✓     ✓     ✓     ✓     ✓     ✓     ✓     ✓     ✓     ✓     ✓     ✓     ✓     ✓     ✓     ✓     ✓     ✓     ✓     ✓     ✓     ✓     ✓     ✓     ✓     ✓     ✓     ✓     ✓     ✓     ✓     ✓     ✓     ✓     ✓     ✓     ✓     ✓     ✓     ✓     ✓     ✓     ✓     ✓     ✓     ✓     ✓     ✓     ✓     ✓     ✓     ✓     ✓     ✓     ✓     ✓     ✓     ✓     ✓     ✓     ✓     ✓     ✓     ✓     ✓     ✓     ✓     ✓     ✓     ✓     ✓     ✓     ✓     ✓     ✓     ✓     ✓     ✓     ✓     ✓     ✓     ✓     ✓     ✓     ✓     ✓     ✓     ✓     ✓     ✓     ✓     ✓     ✓ | -√ Finance ✓                                   |                                                                                                    | ∨ Other                                                                                                    | 2 + ①                | $\sim$ Miscellaneous                                                                                                    |                                                                                             |
|                                                                                                    | ঠি General 🗸                                   |                                                                                                    | Popular items                                                                                                    | 2 + 団                | $\sim$ Kiosk                                                                                                    |                                                                                             |
| + Add submenu Vorder Aggregator                                                                                                    | 6403                                           |                                                                                                    | + Add submenu                                                                                                    |                      | $\sim$ Order Aggregator                                                                                                    |                                                                                             |
| Payment V 3 course Menu (copy)                                                                                                    | 📄 Payment 🛛 🗸                                  |                                                                                                    |                                                                                                    |                      | 3 course Menu (copy)                                                                                                    |                                                                                             |
| □     Self-service <ul> <li>test test</li> <li>test test</li> </ul>                                                                                                    | רָם Self-service עי                            |                                                                                                    |                                                                                                    |                      | test test                                                                                                    |                                                                                             |

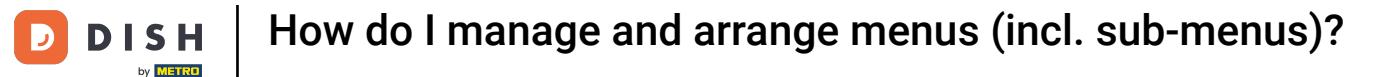

Ð

And if you want to add a new submenu under an already existing submenu, use the plus icon of the corresponding submenu. The following steps are the same for both ways of adding a submenu.

| DISH POS v3.54.4                               | (V) Demo EN Video 0                                                                                    | ଟ                                                                                                    | → Dish Support Demo DISH POS ∨                                                                                                    |
|------------------------------------------------|----------------------------------------------------------------------------------------------------|----------------------------------------------------------------------------------------------------|----------------------------------------------------------------------------------------------------|
| « Minimise menu Ø Dashboard                    | Menus                                                                                                  |                                                                                                    | Show your reference + Add menu                                                                                                    |
| Products                                       | Menus                                                                                                  | Menu                                                                                                    | Products                                                                                                    |
| Product groups<br>Price levels<br><b>Menus</b> | • Enterprise menu • Store menu<br>A derived menu is listed under the menu from which it is<br>derived. | Create a sub-folder? This is easily done by draggin<br>existing folder onto another folder.<br>A reference to a product group is marked with an | n *. Add products or groups of products to menus by dragging them to the menu of your choice. Drag and drop multiple items at once? Select several items and drag them to the menu/submenu of your choice. |
| Option menus                                   | Q Search                                                                                               | Dreg and drop the product group.                                                                                                    | Q Search                                                                                                    |
| Price management<br>Periods                    | <ul> <li>Menu</li> <li>Menu Order Aggregator</li> </ul>                                                | <ul> <li>✓ Food</li> <li>✓ Drinks</li> <li>✓ +</li> </ul>                                                                                       | + 0 Vrinks                                                                                                    |
| ∿ Finance ✓                                    |                                                                                                    | <ul> <li>✓ ○ Other</li> <li>Ø +</li> <li>Ø - </li> </ul>                                                                                        | + 🗓 - Miscellaneous                                                                                                    |
| දිලි General 🗸 🗸                               |                                                                                                    | + Add submenu                                                                                                    | + III V Kiosk                                                                                                    |
| Payment Υ                                      |                                                                                                    |                                                                                                    | <ul> <li>Order Aggregator</li> <li>3 course Menu (copy)</li> </ul>                                                                                                    |
| ∵ Self-service ✓                               |                                                                                                    |                                                                                                    | test test                                                                                                    |
|                                                |                                                                                                    |                                                                                                    |                                                                                                    |

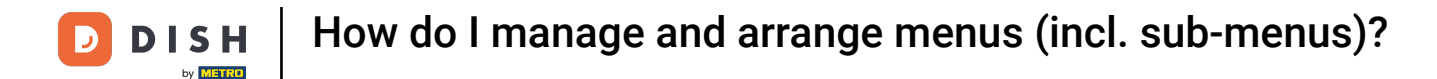

• A new window will open where you have to fill in the necessary information. Start by adding the name into the corresponding text field.

| DISH POS v3.54.4               | Add submenu | Submenu              |           |      |            |          | $\otimes$ |
|--------------------------------|-------------|----------------------|-----------|------|------------|----------|-----------|
| « Minimise menu Ø Dashboard    | 🛞 Submenu   | Name                 |           |      |            |          |           |
| Products                       |             | Appearance<br>Colour |           | ~    |            |          |           |
| Product groups<br>Price levels |             | Images               |           |      |            |          |           |
| Menus<br>French menus          |             | Image                | File name | Size | Dimensions | Uploaded | Apply     |
| Option menus                   |             | + Upload image       |           |      |            |          |           |
| Price management               |             | Identification       |           |      |            |          |           |
| Periods<br>Promotions          |             | Your reference       |           |      |            |          |           |
| $\sim$ Finance $\sim$          |             |                      |           |      |            |          |           |
| 6 General                      |             |                      |           |      |            |          |           |
| Payment Υ                      |             |                      |           |      |            |          |           |
| ঢ় Self-service ✔              |             |                      |           |      |            |          |           |
|                                |             | Cancel               |           |      |            |          | Save      |

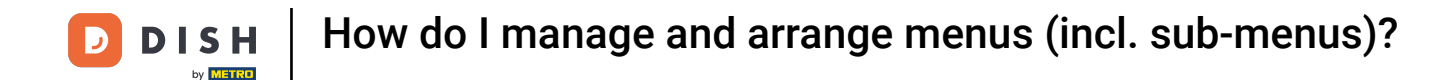

• To distinguish the submenus by each other better, you can add a colour to the submenu. Select one by using the corresponding drop-down menu.

| DISH POS v3.54.4                                                          | Add submenu | Submenu                                                                             | 3 |
|---------------------------------------------------------------------------|-------------|-------------------------------------------------------------------------------------|---|
| « Minimise menu                                                           | 🛞 Submenu   | Name* Favorite Salads                                                               |   |
| <ul> <li>Products</li> <li>Products</li> <li>Product groups</li> </ul>    |             | Appearance<br>Colour                                                                |   |
| Price levels<br>Menus<br>French menus<br>Option menus<br>Price management |             | Images Image File name Size Dimensions Uploaded Apply + Upload image Identification |   |
| Periods<br>Promotions                                                     |             | Your reference                                                                      |   |
| $\sim$ Finance $\sim$                                                     |             |                                                                                     |   |
| ලිදි General 🗸 🗸                                                          |             |                                                                                     |   |
| 📄 Payment 🗸 🗸                                                             |             |                                                                                     |   |
| ີບຸ Self-service ✓                                                        |             |                                                                                     |   |
|                                                                           |             | Cancel                                                                              |   |

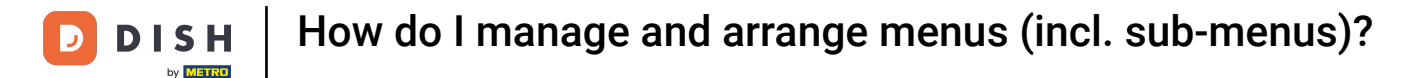

### Ð

# For further simplicity in the order process, you can add an image to the submenu. Simply click on + Upload image. Only .jpg, .png, .jpeg files of maximum 4 MB are supported.

| DISH POS v3.54.4              | Add submenu | Submenu               |             |            |          | $\otimes$ |
|-------------------------------|-------------|-----------------------|-------------|------------|----------|-----------|
| « Minimise menu               | Submenu     | Name* Favorite Salads |             |            |          |           |
| <ul> <li>Dashboard</li> </ul> |             | Anno212000            |             |            |          |           |
| Products                      |             | Appearance            |             |            |          |           |
| Products                      |             | Colour                |             | /          |          |           |
| Product groups                |             | Images                |             |            |          |           |
| Price levels                  |             | inages                |             |            |          |           |
| French menus                  |             | Image File            | e name Size | Dimensions | Uploaded | Apply     |
| Option menus                  |             | + Upload image        |             |            |          |           |
| Price management              |             | Identification        |             |            |          |           |
| Periods                       |             | Your reference        |             |            |          |           |
| Fromotions                    |             | ID                    |             |            |          |           |
| -√ Finance ✓                  |             |                       |             |            |          |           |
| දිබු General 🗸 🗸              |             |                       |             |            |          |           |
|                               |             |                       |             |            |          |           |
| Payment V                     |             |                       |             |            |          |           |
| ঈ় Self-service ✓             |             |                       |             |            |          |           |
|                               |             |                       |             |            |          |           |
|                               |             | Cancel                |             |            |          | Save      |

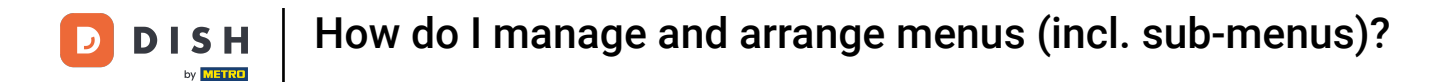

# • Once you set up the submenu, click on Save to apply the changes.

| DISH POS v3.54.4               | Add submenu | Submenu                           |           |      |            |          | $\otimes$ |
|--------------------------------|-------------|-----------------------------------|-----------|------|------------|----------|-----------|
| « Minimise menu                | ö Submenu   | Name <sup>®</sup> Favorite Salads |           |      |            |          |           |
| Dasnboard                      |             | Appearance                        |           |      |            |          |           |
| Products ^                     |             | Colour                            |           | ~    |            |          |           |
| Product groups<br>Price levels |             | Images                            |           |      |            |          |           |
| Menus                          |             | Image                             | File name | Size | Dimensions | Uploaded | Apply     |
| French menus<br>Option menus   |             | + Upload image                    |           |      |            |          |           |
| Price management               |             | Identification                    |           |      |            |          |           |
| Periods<br>Promotions          |             | Your reference                    |           |      |            |          |           |
| $-\sqrt{r}$ Finance 🗸          |             |                                   |           |      |            |          |           |
| ② General                      |             |                                   |           |      |            |          |           |
| 🚍 Payment 🗸 🗸                  |             |                                   |           |      |            |          |           |
| 및 Self-service 🗸               |             |                                   |           |      |            |          |           |
|                                |             | Cancel                            |           |      |            |          | Save      |

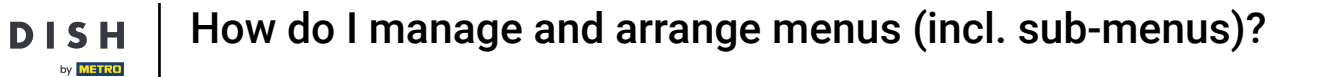

D

• To get a better overview on what submenus already exist, unfold the sub-category by using the down-facing arrow.

| DISH POS v3.54.4                                     | (V) Demo EN Video 0                                                                                    | 😚 Dish S                                                                                                    | upport Demo DISH POS 🗸                                                                                                    |
|------------------------------------------------------|----------------------------------------------------------------------------------------------------|----------------------------------------------------------------------------------------------------|----------------------------------------------------------------------------------------------------|
| <ul> <li>Minimise menu</li> <li>Dashboard</li> </ul> | Menus                                                                                                  |                                                                                                    | Show your reference + Add menu                                                                                                    |
| Products A                                           | Menus                                                                                                  | Menu                                                                                                    | Products                                                                                                    |
| Product groups<br>Price levels<br><b>Menus</b>       | • Enterprise menu • Store menu<br>A derived menu is listed under the menu from which it is<br>derived. | Create a sub-folder? This is easily done by dragging an existing folder onto another folder.<br>A reference to a product group is marked with an *. | Add products or groups of products to menus by<br>dragging them to the menu of your choice. Drag and<br>drop multiple items at once? Select several items and<br>drag them to the menu/submenu of your choice. |
| Prench menus<br>Option menus<br>Price management     | Q Search                                                                                               | Drag and drop the product group.     ✓ Food                                                                                                    | Q Search                                                                                                    |
| Periods<br>Promotions                                | Menu Order Aggregator                                                                                  | ✓ Orinks 🖉 + 🔟                                                                                                    | <ul> <li>✓ Food</li> </ul>                                                                                                    |
| $\mathcal{N}$ Finance $\checkmark$                   |                                                                                                    | ∨     Other     2 + □       ∨     Popular items     2 + □                                                                                           | $\vee$ Miscellaneous                                                                                                    |
| දිලි} General 🗸 🗸                                    |                                                                                                    | + Add submenu                                                                                                    | ✓ Kiosk ✓ Order Aggregator                                                                                                    |
| Payment Υ                                            |                                                                                                    |                                                                                                    | 3 course Menu (copy)                                                                                                    |
| . Self-service 🗸                                     |                                                                                                    |                                                                                                    | test test                                                                                                    |

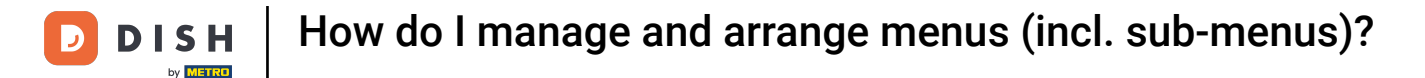

• To now add products to your submenu, either search for a product by using the search bar or expand the product groups by using the respective down-facing arrow.

| DISH POS v3.54.4                                  | (V) Demo EN Video 0                                                                                                    | 😚 Dish S                                                                                                    | upport Demo DISH POS 🗸                                                                                                    |
|---------------------------------------------------|----------------------------------------------------------------------------------------------------|----------------------------------------------------------------------------------------------------|----------------------------------------------------------------------------------------------------|
| <ul><li>Minimise menu</li><li>Dashboard</li></ul> | Menus                                                                                                    |                                                                                                    | Show your reference + Add menu                                                                                                    |
| Products ^                                        | Menus                                                                                                    | Menu                                                                                                    | Products                                                                                                    |
| Product groups<br>Price levels<br>Menus           | <ul> <li>Enterprise menu</li> <li>Store menu</li> <li>A derived menu is listed under the menu from which it is derived.</li> </ul> | Create a sub-folder? This is easily done by dragging an existing folder onto another folder.<br>A reference to a product group is marked with an *. | Add products or groups of products to menus by<br>dragging them to the menu of your choice. Drag and<br>drop multiple items at once? Select several items and<br>drag them to the menu/submenu of your choice. |
| French menus<br>Option menus<br>Price management  | Q Search                                                                                                    | Dreg and drop the product group.     ✓ ○ Food                                                                                                    | Q Search                                                                                                    |
| Periods<br>Promotions                             | Menu Order Aggregator                                                                                                    | <ul> <li>∧ □ Drinks</li> <li>∠ + □</li> <li>∠ + □</li> </ul>                                                                                        | √ Food                                                                                                    |
| -\/- Finance ✓                                    |                                                                                                    | <ul> <li>✓ ● Special Coffees</li> </ul>                                                                                                    | ∨ Miscellaneous                                                                                                    |
| දිාුි General ✔                                   |                                                                                                    | <ul> <li>✓ • Tea</li> <li>⊘ III</li> </ul>                                                                                                    | ✓ Klosk ✓ Order Aggregator                                                                                                    |
| 📄 Payment 🗸 🗸                                     |                                                                                                    | <ul> <li>✓ • Softdrinks</li> <li>✓ □</li> <li>✓ • Tap Beers</li> <li>✓ □</li> </ul>                                                                 | 3 course Menu (copy)                                                                                                    |
| ∵ Self-service ✓                                  |                                                                                                    | V • Whiskey                                                                                                    | test test                                                                                                    |
|                                                   |                                                                                                    | <ul> <li>→ Bottle of Beers</li> <li>&gt; ■ Foreign spirits</li> </ul>                                                                               |                                                                                                    |

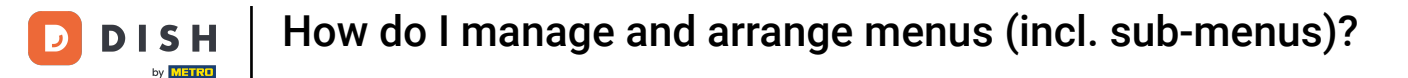

Then select the products you want to add to the submenu by setting the respective checkmark. If you only want to add one product, you don't need to set the checkmark.

| DISH POS v3.80.0                                     | (V) Demo EN Video 0                                                                                                    | 😚 Disl                                                                                                    | h Support Demo DISH POS 🗸                                                                                                    |
|------------------------------------------------------|----------------------------------------------------------------------------------------------------|----------------------------------------------------------------------------------------------------|----------------------------------------------------------------------------------------------------|
| <ul> <li>Minimise menu</li> <li>Dashboard</li> </ul> | Menus                                                                                                    |                                                                                                    | Show your reference + Add menu                                                                                                    |
| Products                                             | Menus                                                                                                    | Menu                                                                                                    | Products                                                                                                    |
| Product groups<br>Price levels<br>Menus              | <ul> <li>Enterprise menu</li> <li>Store menu</li> <li>A derived menu is listed under the menu from which it is derived.</li> </ul> | Create a sub-folder? This is easily done by dragging an existing folder onto another folder.<br>A reference to a product group is marked with an *. | Add products or groups of products to menus by<br>dragging them to the menu of your choice. Drag and drop<br>multiple items at once? Select several items and drag<br>them to the menu/submenu of your choice. |
| French menus<br>Option menus<br>Price management     | Q Search<br>∨ ● Menu ℓ ि 🛍                                                                                                    | Drag and drop the product group. ✓ Food                                                                                                    | Q Search                                                                                                    |
| Periods<br>Promotions                                | • Menu Order Aggregator 🖉 🕞 🗊                                                                                                    | ∧ Drinks 2 + m                                                                                                    | $\sim$ Hot Drinks                                                                                                    |
| $\sim$ Finance $\sim$                                |                                                                                                    | <ul> <li>✓ ■ Hot Drinks</li> <li>✓ ■</li> <li>✓ ● Special Coffees</li> </ul>                                                                        | ✓ Special Coffees                                                                                                    |
| ĝ General 🗸                                          |                                                                                                    | <ul> <li>✓ • Tea</li> <li>Ø fil</li> </ul>                                                                                                    | ✓ rea ∧ Soft Drinks                                                                                                    |
| Payment                                              |                                                                                                    | <ul> <li>✓ • Sortarinks</li> <li>✓ •</li> <li>✓ • Tap Beers</li> <li>✓ <sup>™</sup></li> </ul>                                                      | Coca Cola Regular                                                                                                    |
|                                                      |                                                                                                    | <ul> <li>✓ • Whiskey</li> <li>⊘ m         <ul> <li>✓ • Battle of Bears</li> <li>✓ •</li> </ul> </li> </ul>                                          | Fanta Orange     Apple Juice                                                                                                    |
|                                                      |                                                                                                    | ✓         ● Bottle of Beers         ✓         □           ✓         ● Foreign spirits         ✓         □                                           | Coca Cola Light                                                                                                    |

Ð

Afterwards, drag the selected items into the desired submenu. If you selected multiple products, it's enough to drag one product. The others will automatically be assigned to the desired submenu as well.

| DISH POS v3.80.0                        | (V) Demo EN Video 🕕                                                                                                    | 😚 Dist                                                                                                    | n Support Demo DISH POS 🗸                                                                                                    |
|-----------------------------------------|----------------------------------------------------------------------------------------------------|----------------------------------------------------------------------------------------------------|----------------------------------------------------------------------------------------------------|
| « Minimise menu Ø Dashboard             | Menus                                                                                                    |                                                                                                    | Show your reference + Add menu                                                                                                    |
| Products ^                              | Menus                                                                                                    | Menu                                                                                                    | Products                                                                                                    |
| Product groups<br>Price levels<br>Menus | <ul> <li>Enterprise menu</li> <li>Store menu</li> <li>A derived menu is listed under the menu from which it is derived.</li> </ul> | Create a sub-folder? This is easily done by dragging an existing folder onto another folder.<br>A reference to a product group is marked with an *. | Add products or groups of products to menus by<br>dragging them to the menu of your choice. Drag and drop<br>multiple Items at once? Select several items and drag<br>them to the menu/submenu of your choice. |
| French menus<br>Option menus            | Q Search                                                                                                    | Drag and drop the product group.                                                                                                    | Q Search                                                                                                    |
| Price management<br>Periods             | ✓ ● Menu                                                                                                    | ✓ Food <i>Q</i> + <sup>™</sup>                                                                                                    | ∧ Drinks                                                                                                    |
| Promotions                              | • Menu Order Aggregator 🧷 🗋 🗄                                                                                                    | e Hot Drinks                                                                                                    | $\sim$ Hot Drinks                                                                                                    |
| $\sim$ Finance $\sim$                   |                                                                                                    | <ul> <li>✓ • Special Coffees</li> </ul>                                                                                                    | ∨ Special Coffees                                                                                                    |
| ঠ্টি General 🗸 🗸                        |                                                                                                    | <ul> <li>✓ • Tea</li> </ul>                                                                                                    | ✓ Tea ✓ Soft Drinks                                                                                                    |
| Payment ~                               |                                                                                                    | <ul> <li>✓ ● Softdrinks</li> </ul>                                                                                                    | 🕑 Coca Cola Regular                                                                                                    |
| עָ Self-service ע                       |                                                                                                    | <ul> <li>✓ • rap Beers</li> <li>✓ • Whiskey</li> </ul>                                                                                              | Fanta Orange                                                                                                    |
|                                         |                                                                                                    | <ul> <li>✓ ● Bottle of Beers</li> </ul>                                                                                                    | Apple Juice                                                                                                    |
|                                         |                                                                                                    | <ul> <li>✓ ● Foreign spirits</li> </ul>                                                                                                    | Coca Cola Light                                                                                                    |

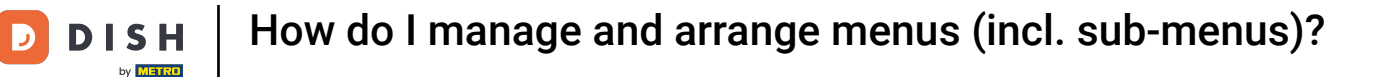

Ð

To arrange the position of your added article, drag and drop the article to your preferred position. An orange line will appear below/on top of your article when arranging it to indicate the new position.

| DISH POS v3.80.0                                               | (V) Demo EN Video 0                                                                                    | 😚 Dis                                                                                                    | h Support Demo DISH POS 🗸                                                                                                    |
|----------------------------------------------------------------|----------------------------------------------------------------------------------------------------|----------------------------------------------------------------------------------------------------|----------------------------------------------------------------------------------------------------|
| <ul><li>« Minimise menu</li><li>Ø Dashboard</li></ul>          | Menus                                                                                                  |                                                                                                    | Show your reference + Add menu                                                                                                    |
| Products A<br>Products                                         | Menus                                                                                                  | Menu                                                                                                    | Products                                                                                                    |
| Product groups<br>Price levels<br><b>Menus</b><br>French menus | • Enterprise menu • Store menu<br>A derived menu is listed under the menu from which it is<br>derived. | Create a sub-folder? This is easily done by dragging an existing folder onto another folder.<br>A reference to a product group is marked with an *. | Add products or groups of products to menus by<br>dragging them to the menu of your choice. Drag and drop<br>multiple items at once? Select several items and drag<br>them to the menu/submenu of your choice. |
| Option menus<br>Price management<br>Periods<br>Bromotions      | Q Search       ✓ ● Menu       ● Menu Order Aggregator                                                  | ✓     •     Special Coffees       III       ✓     •     Tea      III                                                                                | Q Search<br>∧ Drinks<br>∨ Hot Drinks                                                                                                    |
| -√- Finance ✓                                                  |                                                                                                    | <ul> <li>∧ • Softdrinks</li> <li>⊘ II</li> <li>Coca Cola Zero</li> </ul>                                                                            | ∨ Special Coffees                                                                                                    |
| ැබී General 🗸 🗸                                                |                                                                                                    | Fanta Cassis / 🗇                                                                                                    | ✓ Tea ∧ Soft Drinks                                                                                                    |
| Payment  V                                                     |                                                                                                    | Schweppes Bitter Lemon 🧷 🗇                                                                                                    | Coca Cola Regular                                                                                                    |
| J. Sell-service V                                              |                                                                                                    | Coca Cola Regular 🧷 🗓<br>Fanta Orange 🖉 🗊                                                                                                    | Fanta Orange     Apple Juice                                                                                                    |
|                                                                |                                                                                                    | Coca Cola Light 🧷 🗍                                                                                                    | Coca Cola Light                                                                                                    |

D

## If you want to adjust information about a submenu within this menu, use the editing icon.

| DISH POS v3.80.0                                               | (V) Demo EN Video 0                                                                                    | 😚 Disl                                                                                                    | h Support Demo DISH POS 🗸                                                                                                    |
|----------------------------------------------------------------|----------------------------------------------------------------------------------------------------|----------------------------------------------------------------------------------------------------|----------------------------------------------------------------------------------------------------|
| <ul> <li>Minimise menu</li> <li>Dashboard</li> </ul>           | Menus                                                                                                  |                                                                                                    | Show your reference + Add menu                                                                                                    |
| Products A                                                     | Menus                                                                                                  | Menu                                                                                                    | Products                                                                                                    |
| Product groups<br>Price levels<br><b>Menus</b><br>French menus | • Enterprise menu • Store menu<br>A derived menu is listed under the menu from which it is<br>derived. | Create a sub-folder? This is easily done by dragging an existing folder onto another folder.<br>A reference to a product group is marked with an *. | Add products or groups of products to menus by<br>dragging them to the menu of your choice. Drag and drop<br>multiple items at once? Select several items and drag<br>them to the menu/submenu of your choice. |
| Option menus<br>Price management<br>Periods<br>Promotions      | Q Search       ✓ ● Menu       ● Menu Order Aggregator                                                  | <ul> <li>&gt; • Special Coffees</li> <li>✓ • Tea</li> </ul>                                                                                         | Q Search<br>→ Drinks<br>→ Hot Drinks                                                                                                    |
| $_{V}$ Finance $\checkmark$                                    |                                                                                                    | Softdrinks                                                                                                    | ∨ Special Coffees                                                                                                    |
| ర్ట్రీ General 🗸                                               |                                                                                                    | Coca Cola Zero                                                                                                    | ✓ Tea ∧ Soft Drinks                                                                                                    |
| Payment                                                        |                                                                                                    | Schweppes Tonic                                                                                                    | Coca Cola Regular                                                                                                    |
| v Self-service ✓                                               |                                                                                                    | Schweppes Bitter Lemon 🧷 🗊                                                                                                    | Fanta Orange     Apple Juice                                                                                                    |
|                                                                |                                                                                                    | Coca Cola Light 🧷 🗍                                                                                                    | Coca Cola Light                                                                                                    |

# If you wish to delete a sub menu, click on the bin icon.

| DISH POS v3.80.0                                               | (V) Demo EN Video 🕕                                                                                  | 😚 Dist                                                                                                    | h Support Demo DISH POS 🗸                                                                                                    |
|----------------------------------------------------------------|----------------------------------------------------------------------------------------------------|----------------------------------------------------------------------------------------------------|----------------------------------------------------------------------------------------------------|
| « Minimise menu Ø Dashboard                                    | Menus                                                                                                |                                                                                                    | Show your reference + Add menu                                                                                                    |
| Products ^                                                     | Menus                                                                                                | Menu                                                                                                    | Products                                                                                                    |
| Product groups<br>Price levels<br><b>Menus</b><br>French menus | Enterprise menu     Store menu     A derived menu is listed under the menu from which it is derived. | Create a sub-folder? This is easily done by dragging an existing folder onto another folder.<br>A reference to a product group is marked with an *. | Add products or groups of products to menus by dragging them to the menu of your choice. Drag and drop multiple items at once? Select several items and drag them to the menu/submenu of your choice. |
| Option menus<br>Price management<br>Periods                    | Q Search  ✓ ● Menu  Ø G ⊕                                                                            | <ul> <li>&gt; • Special Coffees</li> <li>✓ • Tea</li> <li>✓ <sup>1</sup>/<sub>1</sub></li> </ul>                                                    | Drinks                                                                                                    |
| Promotions $\sim$                                              | • Menu Order Aggregator                                                                              | Softdrinks      Coca Cola Regular                                                                                                    | <ul> <li>✓ Hot Drinks</li> <li>✓ Special Coffees</li> </ul>                                                                                                    |
| (한 General v                                                   |                                                                                                    | Coca Cola Zero                                                                                                    | ✓ Tea ∧ Soft Drinks                                                                                                    |
| Payment v                                                      |                                                                                                    | Schweppes Tonic                                                                                                    | Coca Cola Regular                                                                                                    |
| ti senservice V                                                |                                                                                                    | Schweppes Bitter Lemon 🖉 🗊                                                                                                    | Fanta Orange     Apple Juice                                                                                                    |
|                                                                |                                                                                                    | Coca Cola Light 🧷 🕅                                                                                                    | Coca Cola Light                                                                                                    |

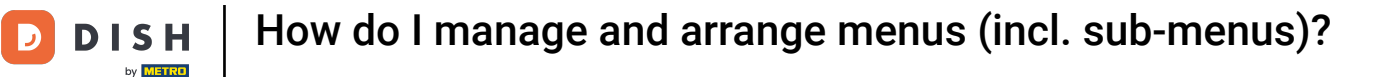

• To make sure you are not deleting an item by accident, you will be asked to confirm your action. To do so, click on Delete.

| DIS  | H POS v3.80.0                               |   | (V) Demo EN Video 💿                                                                                                    |                                                                                                    | 😚 Dish                | Support Demo DISH POS 🗸                                                                                                    |
|------|---------------------------------------------|---|----------------------------------------------------------------------------------------------------|----------------------------------------------------------------------------------------------------|-----------------------|----------------------------------------------------------------------------------------------------|
| « Mi | nimise menu<br>Dashboard                    |   | Menus                                                                                                    |                                                                                                    |                       | Show your reference + Add menu                                                                                                    |
| Ø    | Products<br>Products                        | ^ | Menus                                                                                                    | Menu                                                                                                    |                       | Products                                                                                                    |
|      | Product groups<br>Price levels<br>Menus     |   | <ul> <li>Enterprise menu</li> <li>Store menu</li> <li>A derived menu is listed under the menu from which it is derived.</li> </ul> | Create a sub-folder? This is easily done by dra<br>existing folder onto another folder.<br>A reference to a product group is marked with | gging an<br>n an *.   | Add products or groups of products to menus by<br>dragging them to the menu of your choice. Drag and drop<br>multiple items at once? Select several items and drag<br>them to the menu/submenu of your choice. |
|      | Option menus<br>Price management<br>Periods |   | Q Search Are you sure                                                                                                    | e you want to delete the selected item?                                                                                                  |                       | Q Search                                                                                                    |
| -V-  | Promotions                                  | ~ | Menu Order Aggregator                                                                                                    | <ul> <li>Softdrinks</li> </ul>                                                                                                    | 0 1                   | ✓ Hot Drinks ✓ Special Coffees                                                                                                    |
| ئې   | General                                     | ~ |                                                                                                    | Coca Cola Regular<br>Coca Cola Zero                                                                                                    |                       | ∨ Теа                                                                                                    |
|      | Payment                                     | ~ |                                                                                                    | Fanta Cassis<br>Schweppes Tonic                                                                                                    |                       | <ul> <li>Soft Drinks</li> <li>Coca Cola Regular</li> </ul>                                                                                                    |
| Ť    | Self-service                                | ~ |                                                                                                    | Schweppes Bitter Lemon                                                                                                    | 0                     | Fanta Orange                                                                                                    |
|      |                                             |   |                                                                                                    | Fanta Orange<br>Coca Cola Light                                                                                                    | <ul><li>ℓ ⊕</li></ul> | Apple Juice     Coca Cola Light                                                                                                    |

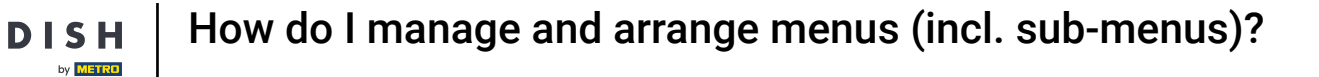

D

i

Both actions, adjusting and deleting a submenu from a menu, are applicable to the articles inside the menus as well.

| DISH POS v3.80.0                                 | (V) Demo EN Video 0                                                                                                    | 😚 Dist                                                                                                    | h Support Demo DISH POS 🗸                                                                                                    |
|--------------------------------------------------|----------------------------------------------------------------------------------------------------|----------------------------------------------------------------------------------------------------|----------------------------------------------------------------------------------------------------|
| « Minimise menu Ø Dashboard                      | Menus                                                                                                    |                                                                                                    | Show your reference + Add menu                                                                                                    |
| Products A Products                              | Menus                                                                                                    | Menu                                                                                                    | Products                                                                                                    |
| Product groups<br>Price levels<br>Menus          | <ul> <li>Enterprise menu</li> <li>Store menu</li> <li>A derived menu is listed under the menu from which it is derived.</li> </ul> | Create a sub-folder? This is easily done by dragging an existing folder onto another folder.<br>A reference to a product group is marked with an *. | Add products or groups of products to menus by<br>dragging them to the menu of your choice. Drag and drop<br>multiple items at once? Select several items and drag<br>them to the menu/submenu of your choice. |
| French menus<br>Option menus<br>Price management | Q Search                                                                                                    | <ul> <li>✓ ● Special Coffees</li> </ul>                                                                                                    | Q Search                                                                                                    |
| Periods<br>Promotions                            | Menu Order Aggregator                                                                                                    | <ul> <li>✓ • Tea</li> <li>✓ • Tap Beers</li> </ul>                                                                                                  | ✓ Hot Drinks                                                                                                    |
| $_{V}$ Finance $\checkmark$                      |                                                                                                    | <ul> <li>✓ • Mp Scala</li> <li>✓ • Whiskey</li> </ul>                                                                                               | ∨ Special Coffees                                                                                                    |
| දිවූ General 🗸 🗸                                 |                                                                                                    | • Bottle of Beers                                                                                                    | ✓ Tea ∧ Soft Drinks                                                                                                    |
| E Payment 🗸                                      |                                                                                                    | <ul> <li>✓ • Cognac</li> <li>✓ • Cognac</li> </ul>                                                                                                  | Coca Cola Regular                                                                                                    |
| 다. Self-service 🗸 🗸                              |                                                                                                    | ✓ • Wines                                                                                                    | Fanta Orange                                                                                                    |
|                                                  |                                                                                                    | ∨     Other      +     III       ∨     Popular items      +     III                                                                                 | Coca Cola Light                                                                                                    |

i

#### That's it! You completed the tutorial and now know how to manage and arrange menus.

| DISH POS v3.80.0                                        | (V) Demo EN Video 0                                                                                                    | 😚 Dis                                                                                                    | h Support Demo DISH POS 🗸                                                                                                    |
|---------------------------------------------------------|----------------------------------------------------------------------------------------------------|----------------------------------------------------------------------------------------------------|----------------------------------------------------------------------------------------------------|
| « Minimise menu Ø Dashboard                             | Menus                                                                                                    |                                                                                                    | Show your reference + Add menu                                                                                                    |
| Products ^                                              | Menus                                                                                                    | Menu                                                                                                    | Products                                                                                                    |
| Product groups<br>Price levels<br>Menus<br>French menus | <ul> <li>Enterprise menu</li> <li>Store menu</li> <li>A derived menu is listed under the menu from which it is derived.</li> </ul> | Create a sub-folder? This is easily done by dragging an existing folder onto another folder.<br>A reference to a product group is marked with an *. | Add products or groups of products to menus by<br>dragging them to the menu of your choice. Drag and drop<br>multiple Items at once? Select several Items and drag<br>them to the menu/submenu of your choice. |
| Option menus<br>Price management                        | Q Search<br>∨ ● Menu                                                                                                    | <ul> <li>✓ ● Special Coffees</li> </ul>                                                                                                    | Q Search                                                                                                    |
| Periods<br>Promotions                                   | Menu Order Aggregator                                                                                                    | <ul> <li>✓ • Tea</li> <li>✓ • Tap Beers</li> </ul>                                                                                                  | ∨ Hot Drinks                                                                                                    |
| $\sim$ Finance $\sim$                                   |                                                                                                    | ✓ • Whiskey                                                                                                    | ∨ Special Coffees                                                                                                    |
| දිමු General 🗸                                          |                                                                                                    | ✓ • Bottle of Beers                                                                                                    | ✓ Tea                                                                                                    |
| 📄 Payment 🗸 🗸                                           |                                                                                                    | <ul> <li>✓ • Foreign spirits</li> <li>Ø III</li> </ul>                                                                                              | Coca Cola Regular                                                                                                    |
| Ç. Self-service ✓                                       |                                                                                                    | <ul> <li>✓ • Cognac</li> <li>✓ • Wines</li> </ul>                                                                                                   | Fanta Orange                                                                                                    |
|                                                         |                                                                                                    | ∨ Other 🖉 + 🗊                                                                                                    | Apple Juice                                                                                                    |
|                                                         |                                                                                                    | ✓ Popular items                                                                                                    | Coca Cola Light                                                                                                    |

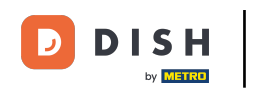

How do I manage and arrange menus (incl. sub-menus)?

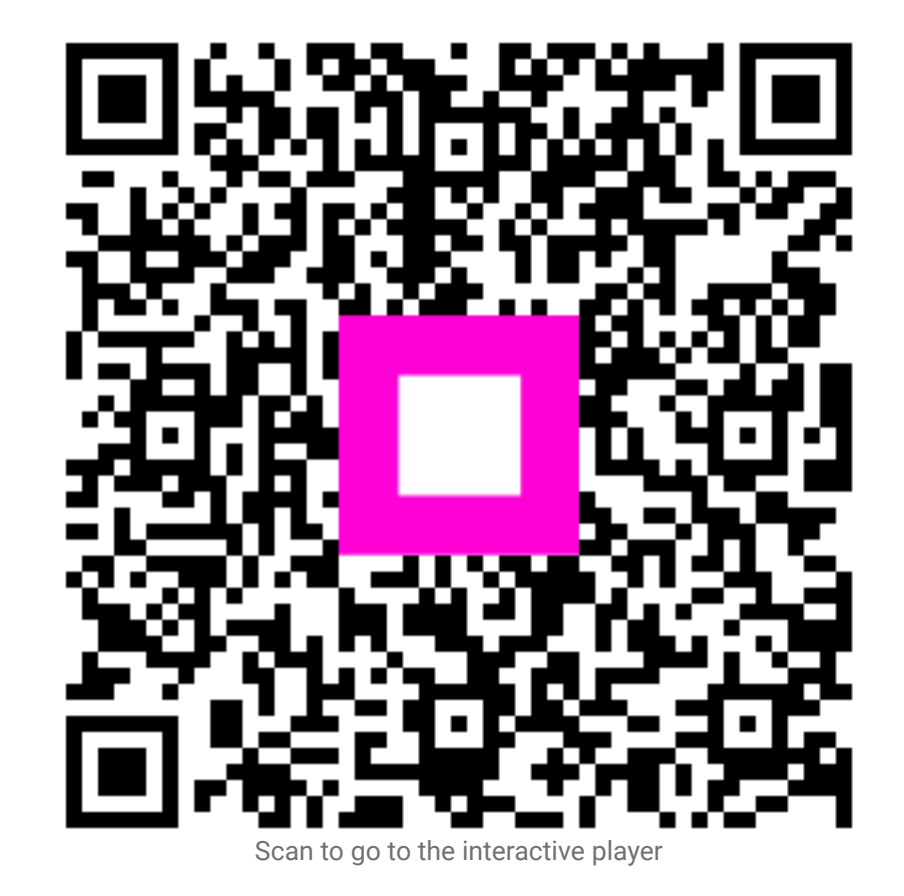